7-day Scheduler MWR-BS00

# Air Conditioner user manual

### imagine the possibilities

Thank you for purchasing this Samsung product.

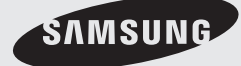

 $(\mathbb{S})$   $(\mathbb{P})$   $(\mathbb{P})$  (

#### **Safety Precautions**

- Before using the 7-day Scheduler, read the instructions carefully.
- After reading the instructions, keep this owner's instructions and the installation manual in a handy and safe place.
- Never attempt to install the air conditioner or to move the 7-day Scheduler by yourself.

### WARNING

- Do not attempt to install or repair the 7-day Scheduler by yourself.
- Always consult an authorized service personnel for repair.
- When moving, consult an authorized service personnel for disconnection and reinstallation of the 7-day Scheduler.
- Ensure that the wall is strong enough to support the weight of the 7-day Scheduler.
- The 7-day Scheduler must be installed with the rated power supply.
- In the event of a malfunction (burning smell, etc.), turn off the electrical breaker immediately, and consult an authorized service personnel.

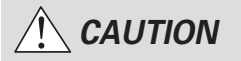

- ♦ Do not use inflammable gases near the 7-day Scheduler.
- ♦ Do not let water into the 7-day Scheduler.
- Do not operate the 7-day Scheduler with wet hands.
- Do not install the 7-day Scheduler in a location where it will come into contact with combustible gases, machine oil, sulphide gas, etc.
- Do not press the buttons with a sharp object.
- Do not pull or bend the 7-day Scheduler cable excessively.
- Do not use the 7-day Scheduler for other purpose.
- Do not spray insecticide or other combustible substances on the 7-day Scheduler.
- Do not clean the 7-day Scheduler with benzene, solvents or other chemicals.
- Do not apply excessive force to the 7-day Scheduler or disassemble it by yourself.

## Contents

| NAME OF EACH PART                      | 4  |
|----------------------------------------|----|
| GETTING STARTED                        | 5  |
| SETTING THE PRESENT DAY                | 6  |
| SETTING THE PRESENT TIME               | 7  |
| SETTING THE OPERATING DAY              | 8  |
| SETTING THE ON TIME                    | 9  |
| SETTING THE OFF TIME                   | 10 |
| CANCELING THE ON TIME                  | 11 |
| CANCELING THE OFF TIME                 | 12 |
| CANCELING THE OPERATING DAY            | 13 |
| CHECKING YOUR TIME SETTINGS            | 14 |
| • EXAMPLES OF HOW TO SET THE SCHEDULES | 15 |
| RESETTING YOUR 7-DAY SCHEDULER         | 17 |
| LOCKING YOUR 7-DAY SCHEDULER           | 17 |
|                                        |    |

#### Name of Each Part

The 7-day Scheduler is installed on the wall.

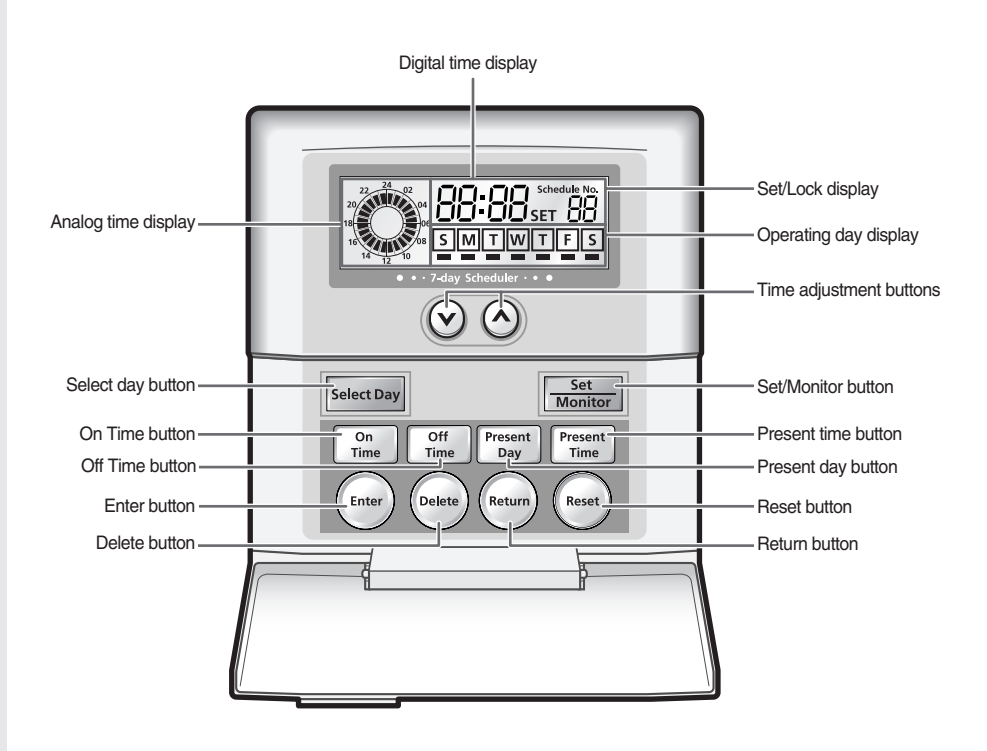

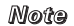

The 7-day Scheduler must be installed with a wired remote control.

The schedule function of the wireless remote control, wired remote control and the 7-day Scheduler can be used simultaneously and the air conditioner will operate according to each schedule.

## **Getting Started**

You have just purchased a 7-day Scheduler and it has been installed by your installation specialist.

Your User's manual contains much valuable information on using your 7-day Scheduler. Please take the time to read them as they will help you take full advantage of the unit's features.

In the manual, you will find a series of step-by-step procedures for each function available.

If you connect the power cable, the 7-day Scheduler turns on and the Monitor Mode is selected automatically.

If you do not press any button for 20 seconds or press the [Return] button while in the Set Mode, the mode is changed to the Monitor Mode.

Once you set the On Time and Off Time on a specific day, they will run every week and the air conditioner will turn on and off every week on the same time.

The illustrations in the step-by-step procedures use three different symbols:

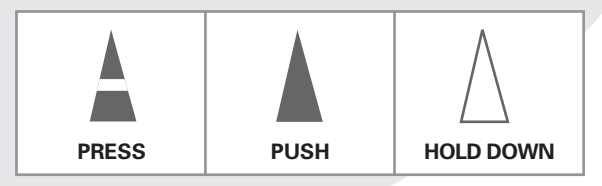

#### Setting the Present Day

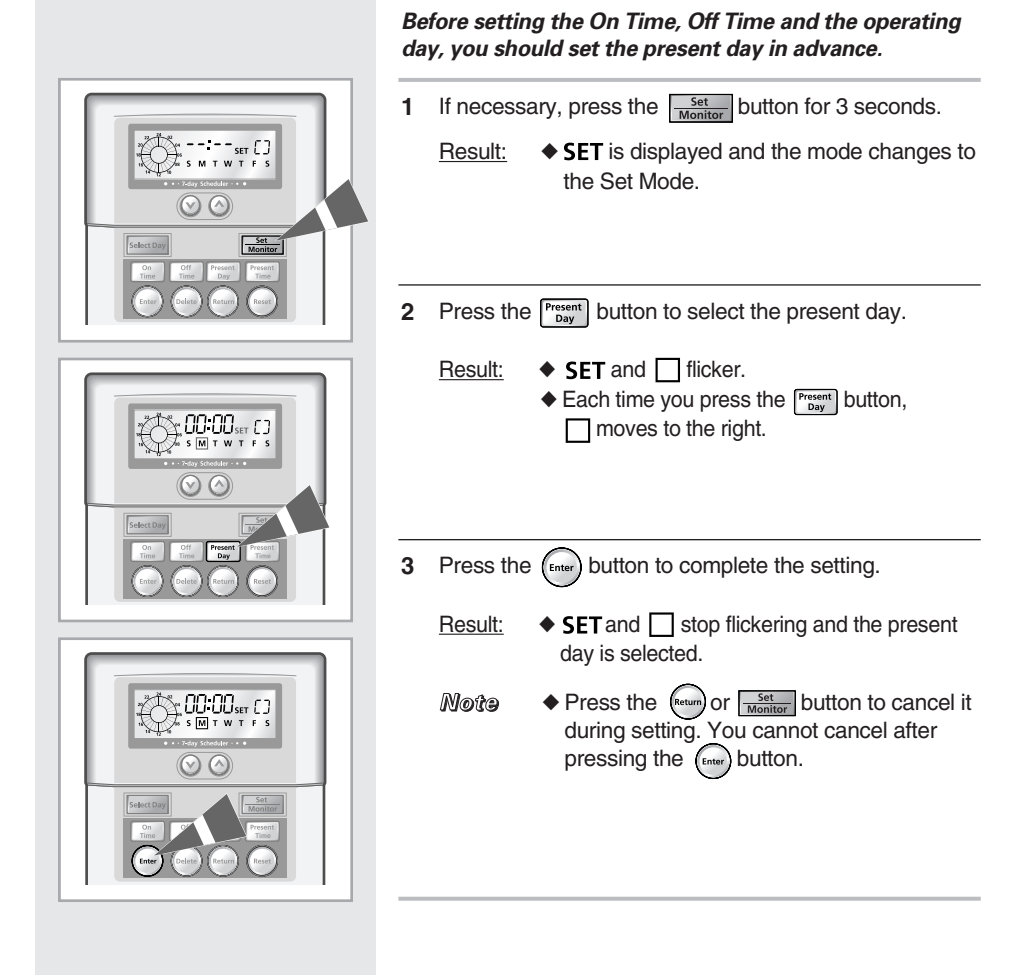

#### **Setting the Present Time**

### Before setting the On Time, Off Time and the operating day, you should set the present time in advance.

- 1 If necessary, press the set button for 3 seconds.
  - Result: SET is displayed and the mode changes to the Set Mode.
- 2 Press the Present button to select the present time.
  - Result: ---- is displayed and SET flickers.
- 3 Press the 🕑 🛆 buttons to set the hour and press the (interpretation)
  - Result: Each time you press the 🕥 🛆 buttons, the time is adjusted by one hour.
    - ♦ If you press the (mer) button, SET and --:-- flicker.
- 4 Press the 😧 🛆 buttons to set the minute and press the minute and press
  - Result: Each time you press the 🕥 🛆 buttons, the time is adjusted by one minute.
    - If you press the final button, SET stops flickering and the set time is displayed.
  - Note ◆ Press the form or set Monitor button to cancel it during setting. You cannot cancel after pressing the form button.

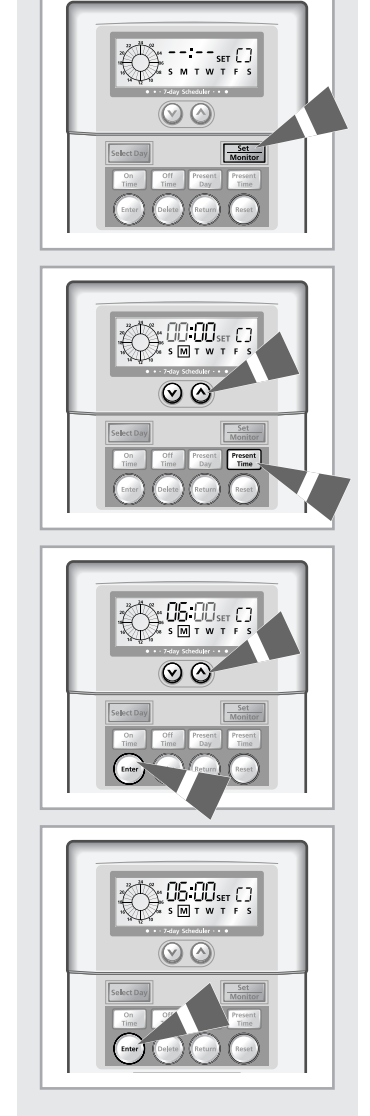

### Setting the Operating Day

|                                                                                                    | Select an operating day to set the On Time and the Off Time.                                                                                                    |
|----------------------------------------------------------------------------------------------------|----------------------------------------------------------------------------------------------------|
| S S M TW T T S<br>S S M TW T T S<br>C 202 CONT<br>C 202 CONT | <ul> <li>If necessary, press the <u>Set</u> button for 3 seconds.</li> <li><u>Result:</u> ◆ SET is displayed and the mode changes to the Set Mode.</li> </ul>                                        |
|                                                                                                    | <ul> <li>2 Press the select Day button to select the operating day.</li> <li><u>Result:</u> ◆ Each time you press the select Day button,<br/>moves to the right.<br/>◆ SET and w flicker.</li> </ul> |
|                                                                                                    | <ul> <li>3 Press the  button.</li> <li><u>Result:</u> ◆ SET stops flickering and  is displayed on the selected day.</li> </ul>                                                                       |

#### Setting the On Time

### Set the On Time to turn on the air conditioner automatically at the same day and time each week.

- If necessary, press the set Monitor button for 3 seconds.
   <u>Result:</u> ◆ SET is displayed and the mode changes to the Set Mode.
- 2 Press the On button.

Result: If there are no On Time set: - ----- is displayed and SET flickers.

- If there is more than one On Time set:
   Each time you press the mean button, the set times are displayed in order.
   After displaying all the set times,
   --:-- is displayed and SET flickers.
- 3 Press the 😧 🛆 buttons to set the hour and press the the future button.
  - Result: ◆ Each time you press the ♥ ♠ buttons, the time is adjusted by one hour. The set time is displayed on the analog time display.
- 4 Press the 😧 🛆 buttons to set the minute and press the (inter) button.
  - Result: Each time you press the () () buttons, the time is adjusted by one minute.
    - ♦ If you press the the button, SET stops flickering and the On Time is set.
  - Mote ♦ When setting more than one On Time continuously:
    - Press the main and press the v a buttons to set the time. Press the main button. Press the main button.

button until --:-- is displayed to set a new On Time.

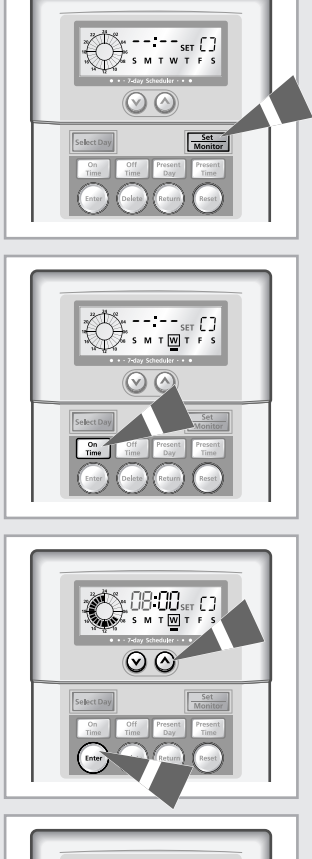

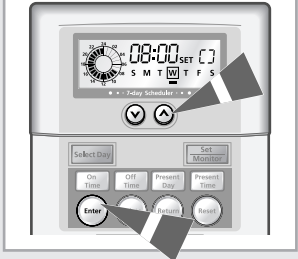

#### Setting the Off Time

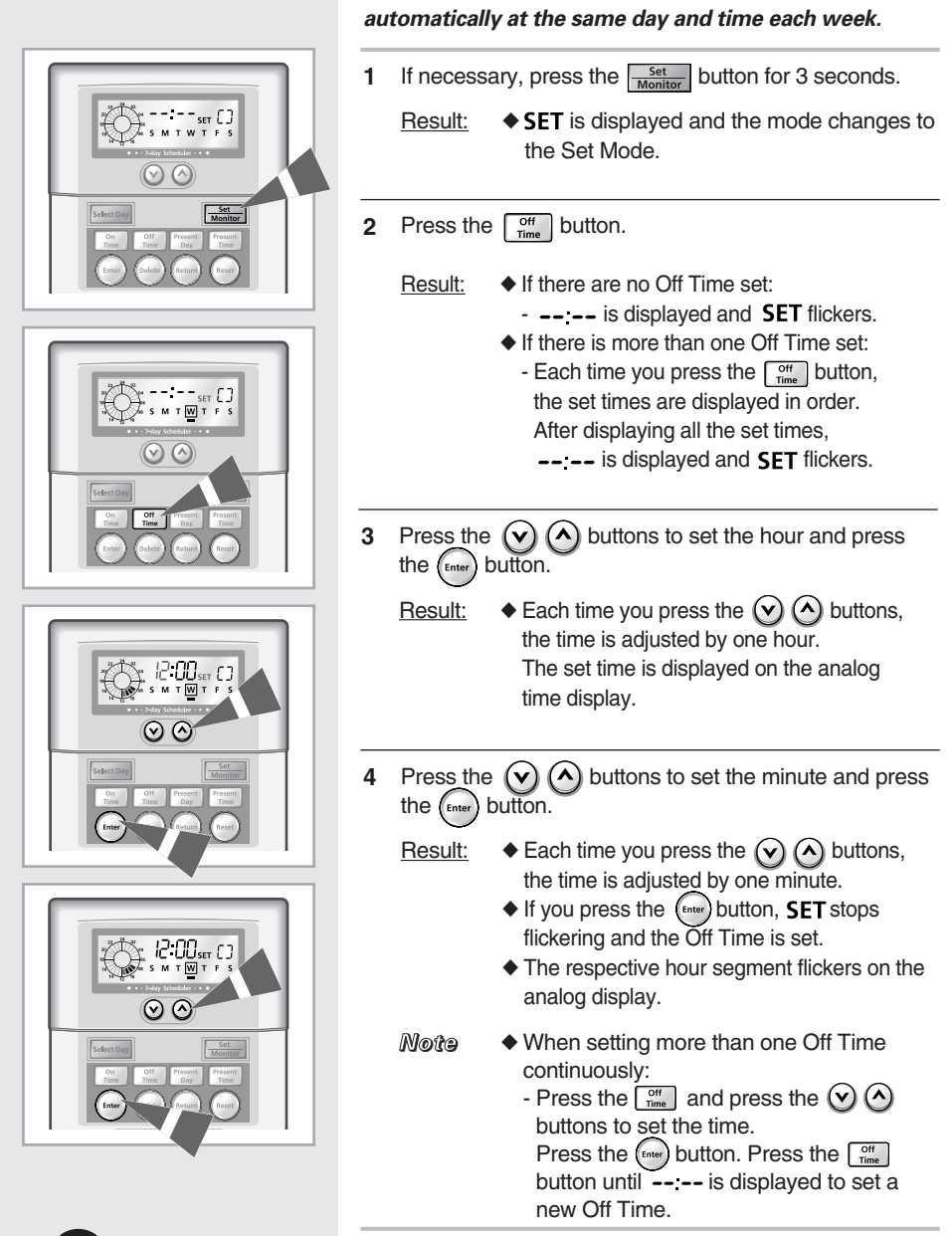

Set the Off Time to turn off the air conditioner

#### **Canceling the On Time**

## Cancel the On Time you want. You can cancel one or more On Time.

- 1 Press the select Day button to select the day with the On Time you want to cancel.
- 2 Press the set button for 3 seconds.
  - Result: SET is displayed and the mode changes to the Set Mode.
- Press the On Time button to select the On Time you want to cancel.
  - Result: ◆ The On Times you have set appear.
     ◆ Each time you press the <sup>On</sup>/<sub>Time</sub> button, the On Times you have set are displayed in order.
  - Mote ◆ Press the ♥ ♦ buttons to change the set time.
- 4 Press the free button to cancel the selected On Time.
  - Result: Other On Times you have set appear. If you have canceled all the On Times, --:-- is displayed.
  - Mote you set the On Time on a specific day, the On Time will run every week and the air conditioner will turn on every week on the same time.
    - The On Time and the Off Time can not be set on the same time. The schedule will not be set even if the button is pressed if the On Time and the Off Time overlap.

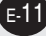

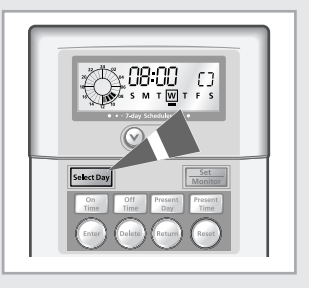

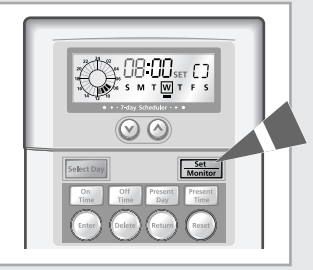

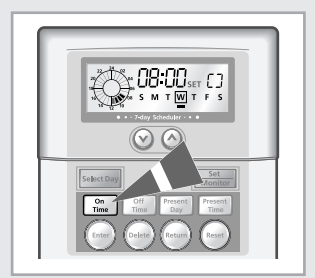

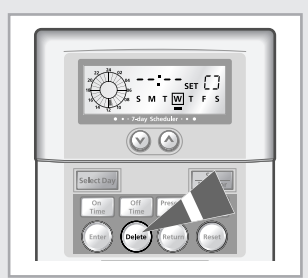

### Canceling the Off Time

|                                                                                                    | Cancel the Off Time you want. You can cancel one or more Off Times.                                                                                                    |
|----------------------------------------------------------------------------------------------------|----------------------------------------------------------------------------------------------------|
| × → → → → ↓ ↓ ↓ ↓ ↓ ↓ ↓ ↓ ↓ ↓ ↓ ↓ ↓ ↓ ↓                                                                                                    | 1 Press the select Day button to select the day with the Off Time you want to cancel.                                                                                         |
| Date         Descent           Construction         Transition           Construction         Transition           Construction         Transition           Construction         Transition                                                                                                    | 2 Press the set button for 3 seconds.                                                                                                    |
|                                                                                                    | Result: • SET is displayed and the mode changes to the Set Mode.                                                                                                    |
|                                                                                                    |                                                                                                    |
|                                                                                                    | <b>3</b> Press the off Time button to select the Off Time you want to cancel.                                                                                                 |
|                                                                                                    | <ul> <li>Result: ◆ The On Times you have set appear first.</li> <li>◆ Each time you press the Off Times button, the Off Times you have set are displayed in order.</li> </ul> |
|                                                                                                    | <i>N⊚te</i> ◆ Press the ⊘ ⊘ buttons to change the set time.                                                                                                    |
|                                                                                                    | 4 Press the button to cancel the selected Off Time.                                                                                                    |
|                                                                                                    | Result: ♦ Other Off Times you have set appear.<br>If you have canceled all the Off Times,<br>: is displayed.                                                                  |
| ser []<br>ser []<br>ser [] | Moto Once you set the Off Time on a specific day<br>the Off Time will run every week and the air<br>conditioner will turn off every week on the<br>same time.                 |
|                                                                                                    | The On Time and the Off Time can not be<br>set on the same time. The schedule will not<br>be set even if the button is pressed if<br>the On Time and the Off Time overlap.    |
|                                                                                                    |                                                                                                    |

#### **Canceling the Operating Day**

### Cancel all the On Times and the Off Times of the selected day.

- 1 If necessary, press the Set Monitor button for 3 seconds.
  - Result: **SET** is displayed and the mode changes to the Set Mode.

- 2 Press the select Day to select the operating day to cancel.
  - <u>Result:</u> ♦ Each time you press the select Day button, moves to the right.
    - ◆ SET and under the selected day flicker.
- 3 Press the Delete button.
  - Result:
- SET stops flickering and --:-- is displayed.
   All the On Times and the Off Times of the selected day are canceled.

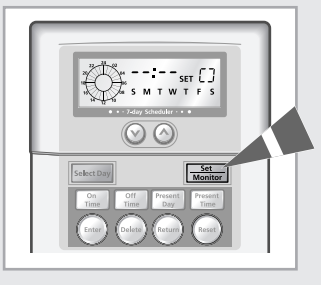

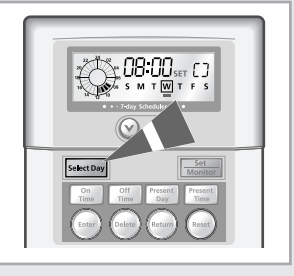

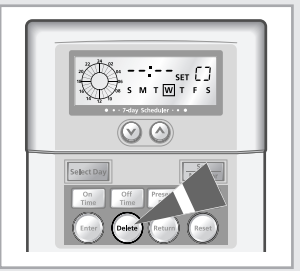

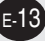

#### **Checking Your Time Settings**

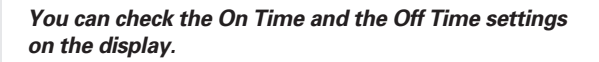

- 1 Press the Select Day button in the Monitor Mode.
  - - The first On Time of the selected day you have set is displayed on the digital time display. All the On Times and the Off Times of the selected day you have set are displayed on the analog time display.
    - ♦ If the On Time is not set, --:-- is displayed. Press the <sup>orf</sup>/<sub>Time</sub> button to check the Off Time.
- 2 Press the (Return) button after checking the time settings.
  - <u>Result:</u> The present day and time is displayed.
- 3 Cancel the On Time or the Off Time if needed.
  - Result: ◆ Press the set button for 3 seconds to cancel the On Time or the Off Time set. Refer to pages 11 and 12 for further details.
    - Press the selected operating day.
       Refer to page 13 for further details.

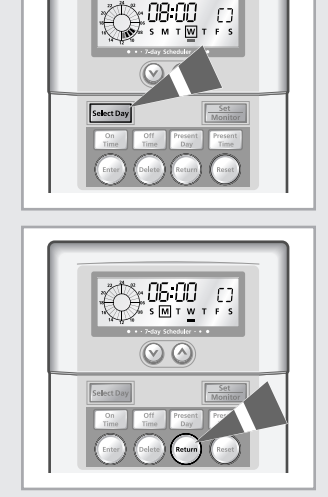

#### **Examples of How to Set the Schedules**

You can set your air conditioner to turn on or off at the desired time. As long as the set time does not overlap, you can set the On Time and the Off Time as many as possible.

If you want to set the air conditioner to turn on and off as following:

| Present day    | Monday               |
|----------------|----------------------|
| Present time   | 06:00                |
| Operating day  | Wednesday            |
| Operating time | 08:00(On)/12:00(Off) |
|                | 13:00(On)/16:00(Off) |

- 1 If necessary, press the Monitor button for 3 seconds.
  - Result: **SET** is displayed and the mode changes to the Set Mode.
- 2 Press the select Day button to select Wednesday.
  - Result: 
     If you select Wednesday, 
     is displayed.
- 3 Press the On Dutton and press the O Duttons to set the hour to '08'. Press the (Inter Dutton.
- 4 Press the () buttons to set the minute to '00'. Press the (new button.
  - <u>Result:</u> ◆ (): (): A displayed on the digital time display and <sup>W</sup> is displayed.
- 5 Press the off Time button and press the O buttons to set the hour to '12'. Press the function.

### Examples of How to Set the Schedules (Continued)

| 6  | Press the<br>Press the | buttons to set the minute to '00'.                                                                                                    |
|----|------------------------|----------------------------------------------------------------------------------------------------|
|    | <u>Result:</u>         | ◆ I2:00 is displayed on the digital time display<br>and the selected time flickers on the analog<br>time display.                       |
| 7  | Press the buttons to   | time button twice and press the v A set the hour to '13'. Press the for button.                                                         |
|    | <u>Result:</u>         | ♦ If you press the<br><u>Time</u> button once,<br><u>IB:</u><br><u>II</u> is<br>displayed and if you press it twice,:- is<br>displayed. |
| 8  | Press the<br>Press the | buttons to set the minute to '00'.                                                                                                    |
|    | <u>Result:</u>         | <ul> <li>↓]:[]] is displayed on the digital time display<br/>and w is displayed.</li> </ul>                                             |
| 9  | Press the buttons to   | set the hour to '16'. Press the witton.                                                                                                 |
|    | <u>Result:</u>         | ♦ If you press the mean button once, 12:00 is displayed and if you press it twice,: is displayed.                                       |
| 10 | Press the<br>Press the | buttons to set the minute to '00'.                                                                                                    |
|    | <u>Result:</u>         | ♦ Ia:DD is displayed on the digital time display<br>and the respective hour segment flickers on<br>the analog time display.             |
|    |                        |                                                                                                    |

#### **Resetting Your 7-day Scheduler**

### You can initialize all the On Times and the Off Times using only one button.

- 1 Press the free button for 5 seconds in the Monitor Mode.
  - Result: ◆ All the On Times and the Off Times you have set are deleted.

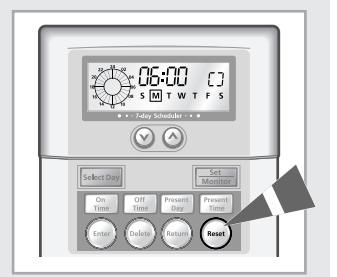

- CAUTION -

 Once you initialize your settings, the previous setting cannot be restored.

#### Locking Your 7-day Scheduler

#### You can lock the 7-day Scheduler to stop running the On Times and the Off Times without deleting all.

- **1** Press both the  $\bigcap_{\text{Time}}^{\text{On}}$  and the (Enter) buttons for 3 seconds.
  - <u>Result:</u> • • is displayed on the Set/Lock display.
  - *N*⊚te ← The On Time and the Off Time you have set are not deleted. However the On Times and Off Times will not run.
    - Press both the One and the Internet buttons for 3 seconds again to cancel the lock function.

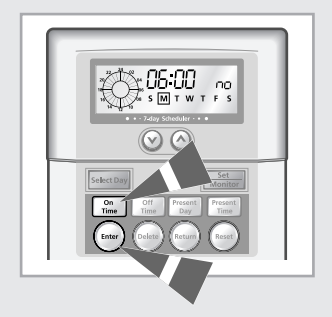

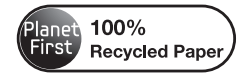

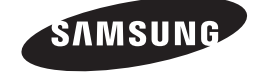